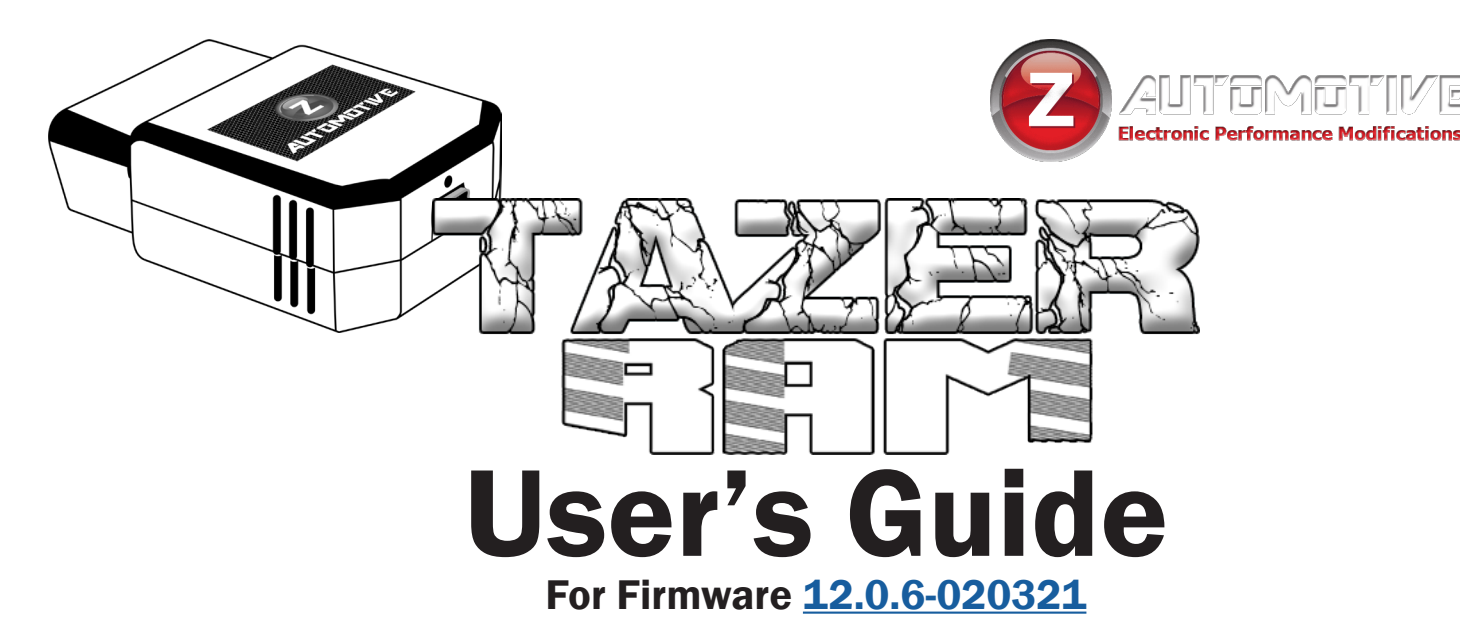

# The Tazer Ram is an electronic OBD2 plug-in device for the following vehicles:

2013-2018 Ram 1500

2013-2021 Ram 2500

2013-2021 Ram 3500

2019-2021 Ram 1500 Classic Body Style Only

#### **Firmware Updates**

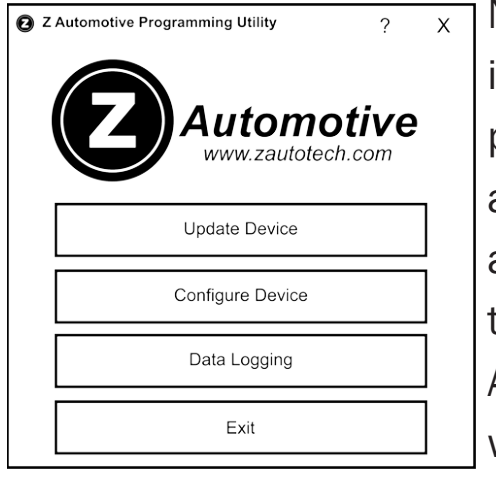

#### New firmware is available periodically, always free and posted to the Z Automotive website.

#### Use ZPU (Z Automotive Programming

<u>Utility</u>), also on the website, to install the firmware over USB.

# **Contents**

#### **CLICK** to jump to section

or

| Use CTRL + F (Windows) or # 4       | ╞┣╴ |
|-------------------------------------|-----|
| (MacOS) to search the docume        | ent |
| Feature List                        | 2   |
| <u>Vehicle Settings</u>             | 2   |
| <u>Live Functions</u>               | 3   |
| <u>Non-Menu Live Functions</u>      | 3   |
| Installation                        | 4   |
| Menu Navigation                     | 4   |
| CRITICAL INFORMATION                | 5   |
| <u>Returning to Stock (Unmarry)</u> | 5   |
| Vehicle Settings                    | 6   |
| <u>Submenu Performance</u>          | 6   |
| <u>Submenu Tire</u>                 | 7   |
| <u>Submenu Radio</u>                | 7   |
| <u>Submenu Lighting</u>             | 8   |
| <u>Submenu Mirror</u>               | 8   |
| <u>Submenu Interior</u>             | 9   |
| <u>Live Menu Settings</u>           | 9   |
| Non-Menu Live Functions             | 11  |
| Updating and Light Show Config      | 13  |
| The Unmarry Key                     |     |
| Troubleshooting                     |     |
|                                     |     |

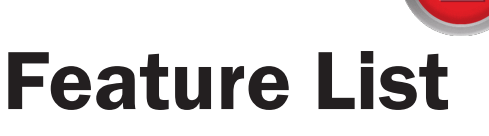

#### Tazer Ram features can be broken into three categories:

- Vehicle Settings are changes made to the truck such as tire size, gear ratios or settings which accomodate other upgrades. These changes will continue to operate after the Tazer Ram is unplugged.
- Live Functions are operations the Tazer Ram performs live, only while it is physically connected.
- "Non-Menu" Live Functions are operations the Tazer Ram performs live, only while it is physically connected, and ARE NOT LOCATED IN A MENU. They are activated automatically or with button presses.

#### List of Vehicle Settings

- Light Show 6 preset and 3 make-your-own light shows that flash all the exterior lights

   perfect for car shows/first responders/ off-road visibility – controlled from key fob or steering wheel buttons – can be enabled in-motion for use in parades, off-road and for legal police/EMS applications (contact support for more info)
- Display DTCs display Diagnostic Trouble Codes to see why the Check Engine light may be on.
- Clear CELs reset check engine light and DTC codes
- one-touch return-to-stock quick "Unmarry" function returns to stock
- disable Tire Pressure Monitoring System warnings
- calibrate speedometer for non-factory tire

sizes

- enable the addition of factory fog lights
- enable the addition of factory backup camera
- enable aux video/audio for front camera and/or external video source (8.4"
  - UConnect only) (2018s and newer can only enable one CargoCam input)
- enable/disable SiriusXM TravelLink
- enable/disable daytime running lights and select which lights to use (application dependent)
- change daytime running lights (DRL) region (CA/USA)
- set DRL location
   DRL
   Turns

Fogs

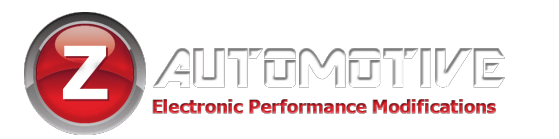

3

High beams

Low beams

- enable/disable factory fogs
- disable Daytime Running Light Dropout (DRL shut-off while turn signal is on)
- disable Fog Light Dropout (fog light shut-off while high beams are on)
- enable/disable EasyExit (2015+)
- enable/disable Aux Buttons
- enable/disable power folding mirrors

#### List of Live Functions

- Dark Mode turn off all exterior lighting and dash/radio/shifter lights while parked with the engine running
- enable navigation entry in-motion
- change engine power mode (experimental, 2015+)
- change transmission mode (experimental, 2015+)
- activate Light Show
- AutoFold Can automatically extend and retract power folding mirrors when vehicle is turned on and off

- cycle cameras/video inputs (with Tazer plugged in)
- Start-up options for AutoPark kill, traction control and TPMS warning delete.
- Can emulate 4LOW when in 2WD and 4HI, for increased shift schedule and locker control
- Clear CELs reset that pesky check engine light. Good when you have mods that set the light and you know exactly why.
- 0 to 30 and 0 to 60 Timers Displays 0-30 or 0-60 times on EVIC display

#### List of "Non-Menu" Live Functions

- activate Light Show (shortcut)
- Windows from keyfob can open and close front door power windows from the keyfob (experimental, may not work with all bypass types)
- Line Lock lock the front brakes for an easy burnout
- Fully disable ESP/Traction Control by

pressing and holding ESP button Line Lock – lock the front brakes for an easy burnout

- cycle camera inputs (shortcut)
- Cooldown Mode turn on engine fans ondemand
- Winch Mode raise idle RPM to userselected value between 1250 and 2000
- Partial Reboot

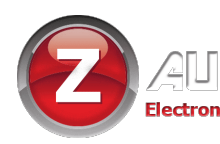

# Installation

Installation is a matter of simply plugging the Tazer Ram into the OBD2 diagnostic port under the dashboard, to the right of the parking brake.

- For 2018+ models, refer to the OBDII
   T-Harness Bypass installation guide available at zautomotive.com.
- The Tazer Ram does not need to be plugged in for any of the features in the Vehicle Settings to remain operational.
- A Y-cable may be used if you have other devices that need to be plugged into the OBD port at the same time, such as a data logger.

- The Tazer Ram can be left plugged in, as many of its features (Live Functions) only work when plugged in.
- The Tazer Ram will go to sleep by itself
  30 seconds after the car shuts down.

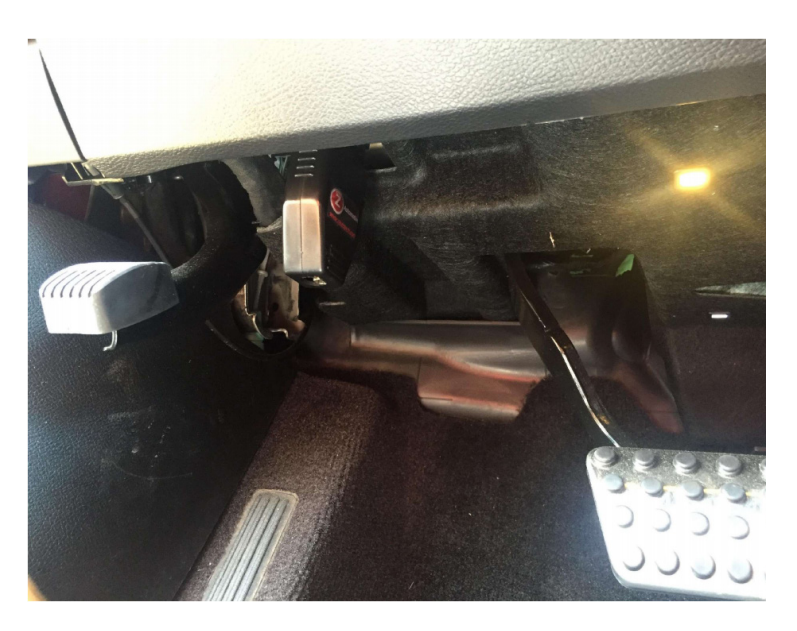

# **Menu Navigation**

- For all functions involving the dash (EVIC) display, the EVIC screen first needs to be in a state where it's showing the AUDIO screen. Navigate to this screen using the steering wheel arrow buttons.
- Once the display is in this state, use the button commands below to operate your Tazer Ram.

| Function                                                                   | Button Input                           |
|----------------------------------------------------------------------------|----------------------------------------|
| OPEN MENU/SCROLL MENU                                                      | $\triangleleft$ (HOLD) + CRUISE CANC   |
| SELECT/CHANGE OPTION<br>Or<br>SAVE VALUE (TIRE SIZE, TPMS THRESHOLD, ETC.) | <pre>&lt; (HOLD) + CRUISE ON/OFF</pre> |
| ADJUST VALUE (TIRE SIZE, TPMS THRESHOLD, ETC.)                             |                                        |

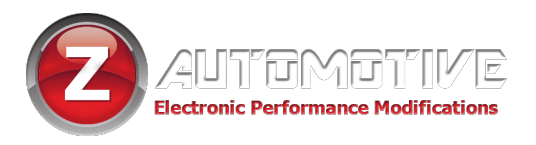

# GRITICAL

## IF YOU MAKE ANY CHANGES IN THE "VEHICLE SETTINGS" (ENGINE OFF) MENU OR UNMARRY, YOU MUST PERFORM A

#### FULL REBOOT AND TWO SLEEP CYCLES. SEE BELOW.

- After making changes, scroll to "full reboot?" and "select" it.
- After the countdown, perform two sleep cycles.
- The quickest way to do this is to turn the ignition off, close the driver's door and wait about 60 seconds AFTER the dash goes dark, turn the ignition on (but not the engine). Do this twice.

 This step is critical after changing settings or settings might not save or you may find that the dash doesn't shut down, which can result in a dead battery.
 FULL REBOOTS SHOULD BE PERFORMED ON LEVEL
 GROUND, WITH THE WHEELS STRAIGHT AND WITH YOUR

FOOT OFF THE BRAKES.

# Returning to Stock (Unmarry) SELECT "UNMARRY" FROM THE "VEHICLE SETTINGS" MENU AND PERFORM THE STEPS ABOVE TO RETURN YOUR VEHICLE TO STOCK CONFIGURATION\*

\*Your Tazer stores the configuration present when it's Married. That will be what it returns to when you Unmarry, even if it wasn't stock.

#### You should Unmarry and remove your Tazer before dealer service or if you wish to use your Tazer in another vehicle.

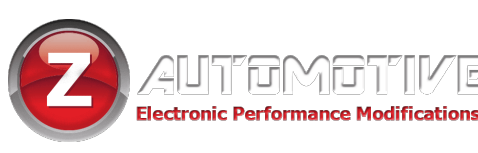

# **Vehicle Settings**

This section explains how to use the Tazer Ram to change the vehicle

settings for feature activation.

#### The Vehicle Settings Menu is accessed with the ignition ON and in "RUN" but the engine NOT running.

#### The menu items are listed in the order in which they will display.

- Light Shows: Activate pre-programmed and custom Light Shows, even when the engine isn't running.
- **Clear CELs:** Will clear a check engine light and diagnostic codes stored in the PCM, TCM, ABS, and AWD modules.
- Marry/Unmarry: To advance to any of the Vehicle Settings, you will first need to "Marry" the Tazer Ram to the vehicle. When you select this option, the Tazer Ram will download your car's
- current (presumably stock) settings.
  This should take around 15 seconds.
  Do not disturb this process. Once complete, you will be able to advance to the Submenus.
- Submenus: Once married, you can advance though several sub-menus. Select a submenu using the method described above, which depends on vehicle type.

#### Submenu Perf:

#### performance-based options

- Set Tire Size: Change the tire diameter to recalibrate the speedometer. Use the left arrow and cruise +/- buttons to raise or lower the size, then select it to save the new setting. Tire size is set as rolling tire height, either by manufacturer's specifications or measuring actual tire height.
- Set Gear Ratio: This is used if the axle gear ratios have been changed in the

vehicle. Use the left arrow and cruise +/- buttons to adjust the set ratio to match the actual gears. Select it to save.

- DrvMode: set to SRT to allow live feature TransMode to operate (8 speed only)
- DrvTrans: Set to YES to allow live feature TranMode to operate (8 speed only)

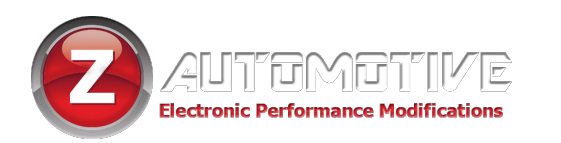

#### Submenu Tire:

#### **TPMS and tire size options**

Set TPMS: Turn the tire pressure good when using drag radials or winter tires when the sensors aren't present anyway. Can be NONE, BASE, or PREMIUM. NONE is TPMS disabled. BASE is for the system that only has a low tire pressure warning light. PREMIUM is the system that shows individual tire pressures. Note that when set to NONE, the amber tire lamp will illuminate if the sensors still sense low pressures or missing sensors. Use the live feature "TPMS Kill" to keep the

#### Submenu Radio: radio-based options

- Set Backup Camera: If factory backup camera is added, this setting will enable it.
- Set Cargo Cam: This will enable the "cargo cam" selector on the "controls" screen. Useful for front cameras, especially for a 2018 UAQ radio. The 2013-17 RA4 can use the extra video inputs via the live feature functions as well, even if Cargo Cam is off.
- Set Backup camera grid lines: If factory backup camera is added, this

amber warning light off.

Set Tire Pressures Front/Rear: Change the TPMS warning pressures

use the left arrow and cruise +/buttons to raise or lower the pressure,
then select it to save the new setting.

Once set, the vehicle will need to be taken to a dealer to so a "RF HUB PIN code enter" so the module will accept the new setting. (The car's computer will only recognize a minimum of 25psi.)

setting will enable the dynamic grid lines.

- Set DVD\_CD: This setting adds the CD input on the RA3/RA4 radio, for use as an aux input, particularly useful if adding a media player or DVD player.
- Set Travel Link: This setting adds the ability to disable SiriusXM Travel Link, which turns off the weather popups. Also disables SiriusXM Traffic information.

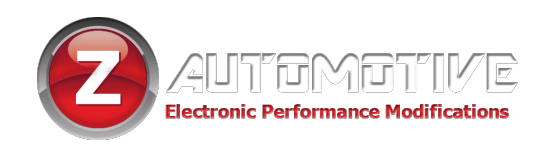

### Submenu Lighting:

#### **DRL and other lighting options**

- Set DRL Type: Choose USA (on but selectable), Canada (on all the time), or off.
- Set DRL Location: Choose which lights to use as DRL's (results vary with vehicle model) – Dedicated DRL, SRT DRL's, Turns, Fogs, Hi beams or Low beams.
- Set DRL Dropout: This setting is enabled by default, making the DRL turn off when using a turn signal. Turning this OFF will keep the DRL on even when a turn signal is in use.
- Set Fog Lights Enable: If factory

fog lights are added, this setting will enable them.

- Set Fog Dropout: This setting is enabled by default, making the Fogs turn off when using high beams. Turning this OFF will keep the fogs on even when high beams are in use. Set Halo Enable: This setting is to disable or enable factory Halos and signature lights.
- Set LED Tails: Enable this if switching to LED tail lamps.
- Set LED CMHSL: Enable if changing the 3rd brake lamp to LED.

#### Submenu Mirror:

#### mirror options

- Set PwrFld: This if for configuring if factory power folding mirrors have been added.
- Set Mirror Turn: This if for configuring if factory turn signals on mirrors have been added
- Set Mirror Puddle: This if for configuring if factory puddle lamps on mirrors have been added.
- Set Tow Mirror: This if for configuring if factory tow mirrors have been added.

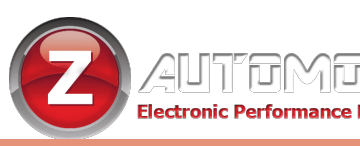

#### Submenu Interior:

- Set Aux: This if for configuring if factory AUX switch bank has been added to the vehicle.
- Set EasyExit: This will add Easy Exit seating option. Once enabled there will be an option in Uconnect settings do turn this feature on and off, which

moves the driver seat and steering wheel to the retracted position for easy entry/exit.

• Set EVIC Splash: This setting will allow changing the start animation on the LCD dash displays. There are many choices of RAM cluster splashes.

#### Vehicle Settings Menu Cont.

- Firmware Version Display: Shows the current Tazer Ram firmware revision.
- Serial Number Display: Shows the serial number of your Tazer Ram.
- **UMNo:** Shows the current "Unmarry Number" (see page 13).
- Full Reboot: Will reset vehicle modules and UConnect system twice. The dash will
  reset, and when finished, the red security dot on the dash will turn on and back
  off. Takes 2.5 minutes to complete, and should be performed after any Vehicle
  Settings are changed Once complete, shut off the vehicle, open and close the
  driver door and wait for a minute to be sure the dash turns off.

# **Live Menu**

This section explains how to use the Tazer Ram live functions – activated with the same button presses as the Settings Menu, but while the engine is RUNNING.

These features will only work if the Tazer Ram remains plugged in. Please note that

AutoSport, Trac Kill, and StMode will be enabled after initial Tazer Ram setup.

- Light Show: This is one method of activating the light shows. Selecting this will activate the first show, unless ZPU was used to change the startup show. There are 9 light shows – you can toggle through all 9, then back to OFF.
- Dark Mode: If enabled, turn off all exterior lights and dash, radio, and shifter
- lighting. Selecting again, advancing to next menu item, pressing "screen off," or driving over 5 mph will automatically cancel this mode.
- Set In-Motion Nav: If set ON, this adds the ability for address info to be entered into the navigation system while vehicle is moving. This is for the PASSENGER

to use. It may be illegal for the driver to use the navigation system to enter information while the vehicle is in motion. On RA3/RA4 radios, it will also allow the text feature and switching drive mode settings while in motion. It is recommended to leave this setting OFF, enabling it only when you need to use it.

• **Eng<sup>2</sup>:** Change the engine power mode. Choices are:

Auto (No change)

Sport

Track

Eco

• **Trans<sup>2</sup>:** Change the transmission mode. Choices are:

Auto (No change)

Sport

Track

Eco

- **Trac Kill:** If enabled, will effectively "press" the traction control button for you, every time the vehicle is turned on.
- **AP Kill:** If enabled, will automatically disable the autoPark system every time the vehicle is turned on and foot is on the brake. For safety, if the vehicle was driven over 30MPH, this feature will not work until the vehicle is placed back in Park first.
- TPMS Kill: If enabled, will keep the TPMS

lamp from illuminating.

- Spoof4LO: If enabled, will make the truck think it's in 4 low, even when in 4Hi or 2WD. This increases shift points, raises idle, and allows use of lockers and sway bar disconnect (powerwagon).
- **AutoFold:** If enabled, the power folding mirrors will extend/retract when the ignition is turned on or off.
- Set Camera: This item will switch between backup camera, VES input, and Aux input. Note the factory backup camera turns itself off at a certain speed (8-20mph). This feature requires that the Tazer Ram remain plugged in to function.
- **0-30 Timer:** When the vehicle is stopped, this display will change to "start 30". As soon as the vehicle starts moving, the display will change to "go to 30" and the timer starts. When the vehicle reaches 30MPH, the time will be displayed.
- O-60 Timer: When the vehicle is stopped, display will change to "start 60". When the vehicle starts moving, the display will change to "go to 60" and the timer starts. When the vehicle reaches 60MPH, time will be displayed.
- **Display Tazer Ram Firmware Revision:** Displays the Tazer Ram's current firmware version: "TZR: x.x.x." (ie "TZR:12.0.6")

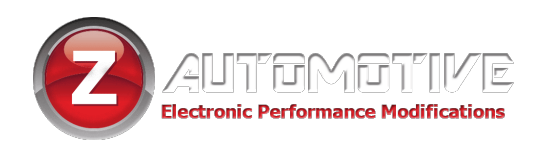

# **Non-Menu Live Functions**

Some live functions of the Tazer Ram are not accessed via a menu, but rather work

automatically or with button presses.

 Light Shows: The Tazer Ram comes pre-configured with 6 light shows out of the box, plus 3 "make your own" light shows that you can configure with the ZPU utility. There are four ways to control the light shows on the Tazer Ram:

> **Keyfob:** The light show can be turned on by pressing unlockunlock-lock-unlock from the keyfob. This will start the first light show in the sequence (depending on which show it's configured to start with). Pressing unlock again will advance to the next enabled show. Pressing lock will turn off the light shows. You may lock the vehicle while the shows are on by pressing the button on the door handle or using the key.

**Quick-on:** The light show can be activated by moving the High Beam stalk to the forward (hi beam) position, and tap the CRUISE + button. This will start the first light show in the sequence (depending on which show it's configured to start with). Pressing CRUISE + again will advance to the next enabled show. Moving the High Beam stalk back to its normal position will end the show.

**Dash Menu:** You can start the show by setting the dash to "Audio" mode, then press the left arrow and tap cruise CANC button. "Lightshow?" will display on the dash. Hold left arrow and tap cruise on/off (center) button to turn on the first light show in the sequence. Again to advance to the next show. Exit the menu (left arrow and CANC) to turn off the show.

The light shows will shut off if it's
used for such a long time that the
vehicle battery voltage drops below
11V.Windows from keyfob: The Tazer
Ram can open and close the windows
for the front doors remotely. The doors
need to be closed for it to operate. Tap
once, then hold the unlock button for

the windows to roll down. Tap the lock button 6 times for the windows to roll up.

- Line Lock: Press and hold the left arrow and cruise set(+) buttons. Continue to hold and pump the brakes twice, firmly. The truck will stay held using only the front brakes while you press on the accelerator to do a burnout. "LineLock" will be displayed in the cluster. Will automatically force RWD.
- Full ESP Disable/Enable: Stop the car. Press and hold the ESP button for 5-7 seconds and the ESP lights, BRAKE light, ABS lights will illuminate indicating that ESP and ABS are shut off. The vehicle needs to be turned off and back on to re-enable the systems.
- Set Camera: Double tap the "mute" button to cycle camera inputsNote the factory backup camera turns itself off at a certain speed (8-20mph).

 Cooldown mode: With the ignition on but engine not running, press the right arrow and cruise cancel button at the same time to turn the engine fan on High. Press again to turn them off. They will also turn off automatically if the battery drops to 10.8V.

- Winch Mode: With the engine running at idle in Park, press the steering wheel right arrow and cruise on/off to invoke Winch Mode. Press again to disable, or press on the brake pedal. When turned off, there is a 5 second delay before the idle drops back to normal.
- Partial Reboot: Press left arrow and cruise RES with the ignition set to RUN and engine is not running, and the Tazer Ram will reset several systems including the PCM (engine adaptives), RF Hub, Instrument cluster, ABS, BCM.

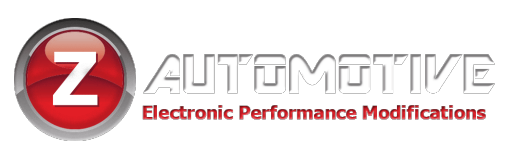

# **UPDATING/LIGHT SHOW CONFIGURATION**

Updating your Tazer firmware is done with the Z Automotive Programming Utility, which requires a computer or other device running Windows or MacOS Catalina or newer and an available USB port. The ZPU User Guide at the link above explains how to install ZPU and how to perform firmware updates. If you misplace or damage your USB cable, you can replace it with any common "USB Mini B" data/charging cable.

Please see the accompanying "<u>Light Show Configuration Guide</u>" to configure your Tazer Ram's light show options in ZPU

# The Unmarry Key

# **NOTE:** This feature is **only** for when your Tazer is Married to **another vehicle.**

If you receive a Tazer second-hand, or lose access to your vehicle without unmarrying your Tazer and receive the **"Not VIN XXXX"** error:

- 1. Navigate to the "UMNo" item in the Tazer's EVIC menu, described on page 9.
- 2. Write this key down, and visit this URL to purchase our Unmarry Service, where you'll be prompted to enter that key: <u>https://www.zautomotive.com/product/unmarry-key/</u>
- 3. Return to the UM Key option in the EVIC menu and hit (Left Arrow + Cruise+/-) to begin entering the code provided with your purchase.
- 4. Press Left + Cruise On/Off to proceed to the next character.
- 5. Once you've entered the last (eighth) digit, your Tazer will report whether the unmarry has succeeded or failed.

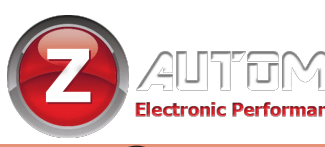

# **Common Troubleshooting Questions**

| Symptom                         | Cause                      | Solution                        |
|---------------------------------|----------------------------|---------------------------------|
| No menu in EVIC                 | EVIC display has to be in  | Set EVIC so it's showing radio  |
|                                 | state where it can display | station name. It's the top line |
|                                 | radio station name         | of the RAM dash screen          |
| Line Lock won't                 | Didn't provide adequate    | Invoke Line Lock by pressing    |
| hold the car                    | brake pressure             | back/OK and tapping cruise      |
|                                 |                            | +, and while continuing to      |
|                                 |                            | hold back/ok, press the         |
|                                 |                            | brake pedal FIRMLY twice and    |
|                                 |                            | release.                        |
| Changed a setting and it didn't | Needs a sleep/wake cycle   | See the instructions above in   |
| take effect                     | and/or radio reboot        | the "settings menu" section,    |
|                                 |                            | about sleep cycling and radio   |
|                                 |                            | rebooting.                      |

Z Automotive cannot be held responsible misuse or consequential damages. If you are in doubt, email support@zautotech.com.

Please be aware that modifying your vehicle in any way can affect your vehicle's warranty, longevity, handling, etc.

Please use with caution, and AT YOUR OWN RISK.

USING THE LIGHT SHOW FEATURE ON PUBLIC ROADS: IMPERSONATING A POLICE OFFICER IS A FELONY. LIGHT SHOW IS INTENDED FOR CAR SHOW/TRACK/OFF ROAD USE ONLY.

Z Automotive is in no way affiliated with FCA.